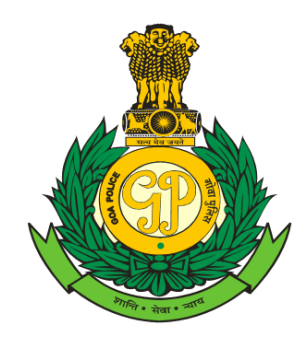

1. For Applying PCC, **Login to** Goa Police Website, then click on **CCTNS Citizen Services** and then click on **Police Clearance Certificate.** 

| G<br>About Us -                                      | OA POLICE                                      | Register Complaint • My Service Status             | Assistance - Bharat Ke Veer View FIR User Profil      | e RTI- Good Work Done - FORMS Publication      |
|------------------------------------------------------|------------------------------------------------|----------------------------------------------------|-------------------------------------------------------|------------------------------------------------|
| Digital Police HG &                                  | Create Service Request                         |                                                    |                                                       |                                                |
| Goa Police                                           | Case Document Related                          | Verification Related                               |                                                       |                                                |
| Statutory Warnir                                     | Missing Item Related                           | Tenant Verification                                |                                                       | User will be liable to be prose                |
|                                                      | Grievance Registration                         | Servant Verification                               |                                                       |                                                |
| DGP's Desk                                           | RTI                                            | Police Clearance Certificate                       |                                                       | Children Section                               |
| Shri JASPAL SIN                                      | Create a DTI Dequest                           | rolice oldinarioe certificate                      | CURATION OF POLICE STATION                            | Recruitment                                    |
| to serve the people of                               |                                                |                                                    | AT MARDOL PONDA COA                                   | Phone Numbers                                  |
| state with compass<br>responsibility and pro         | R 11 First Appeal                              |                                                    | AT MANDOL, FONDA GOA                                  | Traffic Cell                                   |
| sionalism. Being an ic<br>tourist destination, it    | Block Stolen / Lost Mobile                     |                                                    |                                                       | <ul> <li>Department Section</li> </ul>         |
| tracts tourist from all c<br>sponsibility of tourist | Loudspeaker Permission / Issue of Caste (      | Certificates                                       |                                                       | 🗾 Tenders & Notices                            |
| takes care of this resp<br>responsibility            | CENTRAL CITIZEN SERVICES                       |                                                    |                                                       | Photo Gallery                                  |
|                                                      | View And Update Of Request                     |                                                    |                                                       | Career Opportunities                           |
| ttps://chizen.goapolice.gov.in<br>2. Se              | s can keep us safe in Goa.<br>week/guest/home# | ct and Police S                                    | station and click on (                                | Lets Fight Together to keep Goa terror free.   |
| $\leftrightarrow$ $\rightarrow$ $C$ $\oplus$ cit     | izen.goapolice.gov.in/web/guest/police-clea    | arance-certificate                                 |                                                       | ○ ☆ ★ ▲ □ ▲                                    |
| Email S Cache Ret                                    | fresh 🔇 📔 BMC Remedy Mid T 黨 ICJ               | S   Login 🍐 GOA POLICE 🔇 session Refresh           | 🝐 Login 🍐 testing Login 24 🍐 GOA POLICE testing 🍐 Log | in 12 🍐 vpn login 🙏 Axis 🔇 Government of Goa 🔹 |
| <b>()</b> G                                          | OA POLICE                                      |                                                    |                                                       | TTT A A A A A A A A A A A A A A A A A A        |
| About Us -<br>Digital Police HG &                    | Citizen Services • Reporting Crime •           | Register Complaint  My Service Status              | Assistance - Bharat Ke Veer View FIR User Profil      | e RTI - Good Work Done - FORMS Publication     |
| Goa Police / Citizen Se                              | ervices / Create a Service Request / Verific   | ation Related / Police Clearance Certificate       |                                                       |                                                |
| The applicant should                                 | d come along with passport size photograph     | n to collect the original PCC from the office of c | oncerned District Head Quarters.                      |                                                |
| n Delice Classes                                     | co Contificato                                 | Police Cl                                          |                                                       |                                                |
| District *                                           | ce certificate                                 |                                                    | North Go                                              |                                                |

Continue

Police Station •

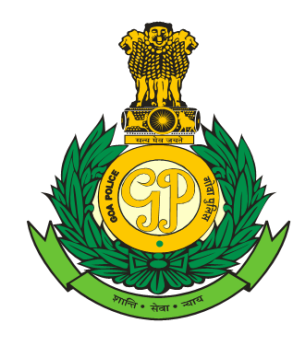

3. Click on Save.

| Screenreader                |                                   |                               | Last Login: Aug 30,      | 2023 2:35:12 PM   | earch            | Q        | 2            |      |                  | G Sel | ect Language |
|-----------------------------|-----------------------------------|-------------------------------|--------------------------|-------------------|------------------|----------|--------------|------|------------------|-------|--------------|
| o Go                        | A POLIC                           | E                             |                          |                   |                  |          | -            | F    |                  |       |              |
| About Us - Citizer          | n Services - Reporting Crime -    | Register Complaint -          | My Service Status        | Assistance -      | Bharat Ke Veer   | View FIR | User Profile | RTI+ | Good Work Done - | FORMS | Publication  |
| a Police / Citizen Services | / Create a Service Request / Ver  | fication Related / Police (   | Clearance Certificate    |                   |                  |          |              |      |                  |       |              |
| The applicant should come   | along with passport size photogra | iph to collect the original f | PCC from the office of a | concerned Distric | t Head Quarters. |          |              |      |                  |       | ĺ            |
| District                    | North Goa                         |                               | Police Station           |                   | Panaji Police S  | tation   |              |      |                  |       |              |
| Application Date*:          |                                   |                               |                          | 30/08/20          | 123              |          |              |      |                  |       |              |
|                             |                                   |                               |                          |                   |                  |          |              |      |                  |       |              |
|                             | N                                 | n,                            |                          |                   |                  | PL PL    | 2            |      |                  |       |              |

4. Under Other Details Column enter the Purpose for applying this service and click on Save and Next.

| gital Police HG & CD -             |                          |                                                                                                    |                      |
|------------------------------------|--------------------------|----------------------------------------------------------------------------------------------------|----------------------|
| Soa Police / Citizen Services /    | Create a Service Requ    | est / Verification Related / Police Clearance Certificate                                                 |                      |
| The applicant should come a        | ilong with passport size | photograph to collect the original PCC from the office of concerned District Head Quarters.               |                      |
| Police Clearance Cer               | tificate                 | Your Reference N                                                                                          | umber is : 388785938 |
| District                           | North Goa                | Police Station Panaji Police Station                                                                      |                      |
| Application Date*:                 |                          | 30/08/2023                                                                                                |                      |
| Other Details<br>Personal Details  |                          | Other Details       Purpose of applying this service*       For 3ob       Mode of receiving*       Online |                      |
| Address Details<br>Contact Details |                          | Save Next                                                                                                 |                      |
| Identification Details             |                          |                                                                                                    |                      |
| Address Proof Details              |                          |                                                                                                    |                      |
| Declaration                        |                          |                                                                                                    |                      |
| Upload Person Photograph &         | k Payment                |                                                                                                    |                      |

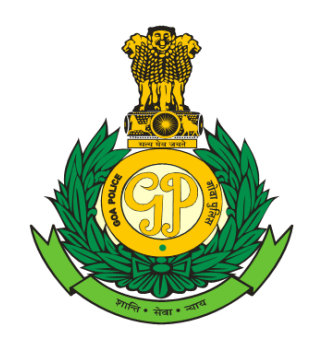

5. Under **Person Details** fill all the fields and click on **Save** and **Next**.

| ther Details                      | Person Details         |                   |               |             |        |   |
|-----------------------------------|------------------------|-------------------|---------------|-------------|--------|---|
| ersonal Details                   | ID Proof Type          | Select            | ID Proof No.  |             | 2      |   |
| ddress Details                    | First Name*            | Vishnu Prefill    | Last Name     | naik        |        |   |
| ontact Details                    | Alias Name             |                   | Middle Name   | Rama        |        |   |
| entification Details              | Gender*                | Male 👻            | Date of Birth | 01-08-1985  | 8      |   |
| ddress Proof Details              | Age                    | 38 Years 0 Months | Age Range     | 30-45       |        |   |
| eclaration                        | Relative/Guardian Name | Rama              | Relationship  | Eather      |        |   |
| pload Person Photograph & Payment | Occupation             | Service           | Religion      | Hindu       |        |   |
|                                   | Nationality *          | Indian            | nengron       | Tinda       |        |   |
|                                   |                        | Previ             | ous Save Next |             |        |   |
|                                   | Name                   | Gender Occupation | Date of Birth | Nationality | Action | 1 |
|                                   |                        |                   |               |             |        |   |
|                                   |                        |                   |               |             |        |   |
|                                   |                        |                   |               |             |        |   |

6. Click on Add Data to enter the Address Details and click on Next.

| tal Police   | HG & CD -          |                          |            |                      |                              |                           |                       |                   |                 |                       |                         |
|--------------|--------------------|--------------------------|------------|----------------------|------------------------------|---------------------------|-----------------------|-------------------|-----------------|-----------------------|-------------------------|
| a Police / C | Citizen Services / | Create a Service Requ    | uest / Ver | rification Related / | / Police Clearance Certifica | ate                       |                       |                   |                 |                       |                         |
| The applicar | ant should come a  | along with passport size | e photogr  | aph to collect the   | original PCC from the offic  | e of concerned District H | lead Quarters.        |                   |                 |                       |                         |
| 🕑 Polic      | ce Clearance Ce    | rtificate                |            |                      |                              |                           |                       |                   |                 | Your Reference Nu     | mber is : 388785938     |
| Dist         | trict              | North Goa                |            |                      | Police Station               |                           | Panaji Police Station |                   |                 |                       |                         |
| Appli        | lication Date*:    |                          |            |                      |                              | 30/08/2023                |                       |                   |                 |                       |                         |
| Other Det    | etails             |                          |            | Name                 | Present Country              | Present State             | Present District      | Permanent Country | Permanent State | Permanent<br>District | t Action                |
| Personal     | I Details          |                          |            | vishnu               |                              |                           |                       |                   |                 |                       | Add<br>Data /<br>Delete |
| Address      | s Details          |                          |            |                      |                              |                           |                       |                   |                 |                       | Liberete                |
| Contact D    | Details            |                          |            |                      |                              |                           | Previous              | Next              |                 |                       |                         |
| Identificat  | ation Details      |                          |            |                      |                              |                           |                       |                   |                 |                       |                         |
| Address F    | Proof Details      |                          |            |                      |                              |                           |                       |                   |                 |                       |                         |
| Declaratio   | ion                |                          |            |                      |                              |                           |                       |                   |                 |                       |                         |
| Upload Pe    | Person Photograph  | & Payment                |            |                      |                              |                           |                       |                   |                 |                       |                         |

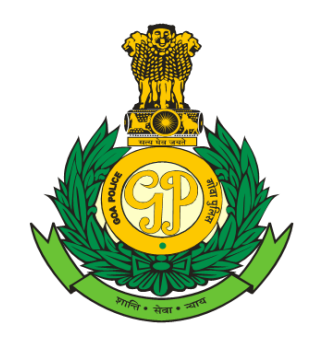

7. Under Address Details fill all the fields. Tick the column if Permanent Address is same as Present Address. If not then enter Permanent Address by selecting Country.

| olice HG & CD -                             |                                   | ,                               | , , ,         |                  | ,                 | , ,                        |           | , í    |
|---------------------------------------------|-----------------------------------|---------------------------------|---------------|------------------|-------------------|----------------------------|-----------|--------|
| ce / Citizen Services / Create a Service Re | equest / Verification Related / F | Police Clearance Certificate    |               |                  |                   |                            |           |        |
|                                             |                                   |                                 |               |                  |                   |                            |           |        |
|                                             |                                   |                                 |               |                  |                   |                            |           |        |
| ther Detaile                                |                                   | B                               | Barran Chata  | D                | B                 | Demonstration of the last  | Permanent |        |
|                                             | Name                              | Present Country                 | Present State | Present District | Permanent Country | Permanent State            | District  | Action |
| ersonal Details                             | vishnu                            |                                 |               |                  |                   |                            |           | Data / |
| ddress Details                              |                                   |                                 |               |                  |                   |                            |           | Delete |
| ontact Details                              |                                   |                                 |               | Previous         | Next              |                            |           |        |
| lentification Details                       | Present Address                   |                                 |               |                  |                   |                            |           |        |
| ddress Proof Details                        | Country*                          | India Others                    |               |                  |                   |                            |           |        |
| eclaration                                  | House No                          | 134                             |               | Street/Road Name |                   | varcha wada                |           |        |
| pload Person Photograph & Payment           | Decidence Trans                   |                                 |               | Chaine (1178     |                   |                            |           |        |
|                                             | Kesidence Type                    | Own                             |               | State / 01-      |                   | Goa                        | <b>v</b>  |        |
|                                             | District*                         | North Goa                       | <b>v</b>      | Mandal / Taluka  |                   | Bardez                     | <b>v</b>  |        |
|                                             | City / Village                    | Aldona                          | •             | Pin Code         |                   | 403503                     |           |        |
|                                             | Check if Permanent Add            | ress is same as Present Address |               |                  |                   |                            |           |        |
|                                             | Permanent Address                 |                                 |               |                  |                   |                            |           |        |
|                                             | Country*                          | O India O Others                |               |                  |                   |                            |           |        |
|                                             | Address During Stay               | / in Goa                        |               |                  |                   |                            |           |        |
|                                             |                                   | From *                          |               |                  | Diago (Address    | of Charles alumina alterna |           |        |
|                                             | Period of stay in Goa             | To *                            |               |                  | Period *          | or stay during above       |           | 11     |
|                                             |                                   |                                 |               |                  |                   |                            |           |        |
| 6.00                                        |                                   |                                 |               | 3                |                   |                            |           |        |

8. Under Address During Stay in Goa select Period of stay in Goa, enter Place/Address of Stay during above Period, Choose the File of Address Proof Details and click on Add to List and Save.

| Address During Stay in                                                | Goa                                                                                     |                                                                     |                                    |        |
|-----------------------------------------------------------------------|-----------------------------------------------------------------------------------------|---------------------------------------------------------------------|------------------------------------|--------|
| Period of stay in Goa<br>Address Proof Details * (Attach<br>Document) | From * 01-08-2003<br>To * 30-08-2023<br>Choose File 30.08.2<br>(anly bmp.jpeg.gif.jpg.p | 23 DSR doox<br>mg,doc.doox.pdf,xis.visv file formats are accepted.) | Place/Address of Stay during above | le     |
| Period Of Stay From                                                   | Period Of Stay To                                                                       | Place/Address of Stay during above Period                           | Attachment Name                    | Action |
|                                                                       |                                                                                         |                                                                     |                                    |        |

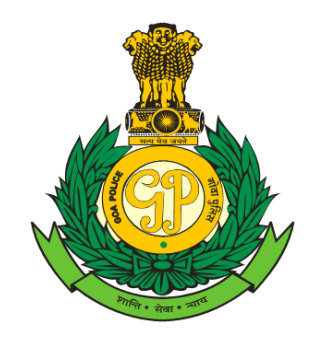

**Please Note:-** While selecting Period of stay in Goa from Calendar, only 10 years are showing in list by default. To get previous years from list, Click on 1<sup>st</sup> year from list and it will display list of previous 10 years and so on. Please refer below images for reference.

|                                                                                                    | District                                                                                                    | North Goa                                                                                                    | Plandal / Taluka                                                                                                    |                                                                                                    |
|----------------------------------------------------------------------------------------------------|----------------------------------------------------------------------------------------------------|----------------------------------------------------------------------------------------------------|----------------------------------------------------------------------------------------------------|----------------------------------------------------------------------------------------------------|
|                                                                                                    | City / Village                                                                                                    | Aldena                                                                                                    | Pin Code                                                                                                    | 400099                                                                                                    |
|                                                                                                    |                                                                                                    |                                                                                                    | PH CODE                                                                                                    | 10000                                                                                                    |
|                                                                                                    | Check if Permanent Address is same                                                                                                    | e as Present Address                                                                                                    |                                                                                                    |                                                                                                    |
|                                                                                                    |                                                                                                    | 0.0                                                                                                    |                                                                                                    |                                                                                                    |
|                                                                                                    | Address During Stay in Goa                                                                                                    | O India O Others                                                                                                    |                                                                                                    |                                                                                                    |
|                                                                                                    | Address During Stay in Gou                                                                                                    |                                                                                                    |                                                                                                    |                                                                                                    |
|                                                                                                    | Period of stay in Goa                                                                                                    | From *                                                                                                    |                                                                                                    | Place/Address of Stay during above Period                                                                                                    |
|                                                                                                    |                                                                                                    | To * O Aug ~ 2023 ~                                                                                                    | 0                                                                                                    | ·                                                                                                    |
|                                                                                                    | Address Proof Details * (Attach<br>Document)                                                                                                    | Choos Su Mo Tu W 2014<br>(only by 1 2015                                                                                                    | Sa 5 lov file formats are accented )                                                                                                    |                                                                                                    |
|                                                                                                    | and an an an an an an an an an an an an an                                                                                                    | 6 7 8 2016                                                                                                    | 12 Add To List                                                                                                    |                                                                                                    |
|                                                                                                    |                                                                                                    | 13 14 15 2017<br>20 21 22 2018<br>2019                                                                                                    | 19 26                                                                                                    |                                                                                                    |
|                                                                                                    | Period Of Stay From                                                                                                    | Period O 27 28 29 2020                                                                                                    | ess of Stay during above Period                                                                                                    | Attachment Name Act                                                                                                    |
|                                                                                                    |                                                                                                    | 2021                                                                                                    | Save                                                                                                    |                                                                                                    |
| .[]]                                                                                                    | MT y                                                                                                    |                                                                                                    |                                                                                                    | SIM                                                                                                    |
| citizen.goapolice.gov.in/                                                                                                    | web/guest/my-service-status                                                                                                    | 67                                                                                                    |                                                                                                    | e tr                                                                                                    |
| <ul> <li>citizen.goapolice.gov.in/.</li> <li>Login          <u>o</u> 24 Testing Critizen P</li> <li>Wy service status</li> </ul>            | web/guest/my-service-status                                                                                                    | X Ministry of Home A 🍐 GOA F                                                                                                    | OLICE 🗶 ICIS ] Login 🔥 Avis EasyPi                                                                                                    | ter and a second second secon                                                             |
| citizen.goapolice.gov.in/<br>Login 👌 24 Texting Citizen P<br>Wy service status                                                              | web/guest/my-service-status  24 Testing GCOPS  1 Dates-                                                                                                    | Ximistry of Home A S GOA F                                                                                                    | OLICE 🗶 ICIS   Login 🔥 Avis EasyPit                                                                                                    | ny 🔤 BharatVC   Sign in 💩 Login 12 Ķ CG 🛓 Unify Nu                                                                                                    |
| citizen.goapolice.gov.in/<br>Login 👌 24 Testing Citizen P<br>Wy service status                                                              | web/guest/my-service-status<br>24 Testing GCOPS 12 Testing Citizen P.<br>Usance-<br>City / Village                                                                                                    | X Ministry of Home A S GOA F                                                                                                    | OLICE 🗶 ICIS   Login 🔥 Axis EasyPit<br>Mantai / Jaluta<br>Panctaé                                                                                                    | ty ■ BharatVC   Sign In 🍐 Login 12 💥 CG 🛓 Unify IN<br>BaratVC   Sign In 🍐 Login 12 🤾 CG 🛓 Unify IN                                                                                                    |
| citizen.goapolice.gov.inv Login 👌 24 Testing Critzen P Wy service status                                                                    | web/guest/my-service-status<br>24 Testing GCOPS  12 Testing Citizen P.<br>Datnet*<br>City / Village                                                                                                    | X Ministry of Home A SGA F                                                                                                    | OLICE 🗶 ICIS   Login 🔥 Avis EasyPr<br>Mandai / Ialuka<br>Pin Code                                                                                                    | ty ■ BharatVC   Sign In 🍐 Login 12 Ķ CG 🎍 Unify IN<br>(Barriez ♥<br>400099                                                                                                    |
| citizen.goapolice.gov.inv Login 👌 24 Testing Citizen P Wy service status                                                                    | Web/guest/my-service-status<br>24 Testing GCOPS  12 Testing Citizen P.<br>Usinet:<br>City / Village<br>City / Village<br>City / Village                                                                                                    | - X Ministry of Home A S GOA F                                                                                                    | OLICE 🗶 ICIS   Login 🗼 Axis Easy?<br>Mantai / taluas<br>Pin Code                                                                                                    | y ■ Bharati/C   Sign In 🍐 Login 12 🐇 CG 🛓 Unify N<br>Barati/C   Sign In 🍐 Login 12 🐇 CG 🛓 Unify N                                                                                                    |
| citizen.goapolice.gov.in/<br>Login      A 24 Testing Citizen P<br>Wy service status                                                         | Web/guest/my-service-status<br>24 Testing GCOPS  12 Testing Citizen P.<br>Ustrict <sup>-</sup><br>City / Wilege<br>Check If Permanent Address is same<br>Permanent Address.                                                                                                    | Ministry of Home A      GOA f     Torsto Lea     Torsto Lea     Torsto Le    | OLICE (CLS ] Login A Avis EasyPi<br>Mangai / Jaiwa<br>Pin Code                                                                                                    | y ■ BharatVC J Sign In 🎍 Login 12 候 CG 🛓 Unify IN<br>Leavez ♥<br>400099                                                                                                    |
| citizen.goapolice.gov.in/<br>Login 👍 24 Testing Citizen P<br>Wy service status                                                              | Web/guest/my-service-status  24 Testing GCOPS.  24 Testing GCOPS.  Unint*  Chr / Vilage  Check if Permanent Address is same  Permanent Address  Country*  Chaddress Pursion Stav in Con                                                                                                    | Ministry of Home A    GOA I   North Voia     North Voia       Adena     as Present Address    India O Others                                                                                                    | OUICE 🕱 ICUS   Login 🔥 Avis EasyPi<br>Mandai / Ialuka<br>Piii Code                                                                                                    | y ■ BharatVC j Sign In 🍐 Login 12 🛠 CG 🗶 Unify N<br>I BharatVC j Sign In 🍐 Login 12 🛠 CG 🗶 Unify N<br>I BharatVC j Sign In 🦾 Login 12 🛠 CG 🗶 Unify N                                                                                                    |
| citizen.goapolice.gov.inv<br>Login 🍐 24 Testing Citizen P<br>Aly servico status                                                             | web/guest/my-service-status  24 Testing GCOPS  24 Testing GCOPS  24 Testing CCOPS  25 12 Testing Chizen P.  26 Check if Permanent Address is same  Permanent Address  Country"  Address During Stay in Goa                                                                                                    | Ministry of Home A      GOA F     North Lide     V     Adams     V     Adams     V     India O others                                                                                                    | OLICE 🗶 ICJS   Login 🔥 Avis EasyPe<br>Mandai / Iauka<br>Pin Code                                                                                                    | y ■ BharatVC J Sign In 🍐 Login 12 🛠 CG 🛓 Unify N<br>Bearesz ♥<br>400099                                                                                                    |
| <ul> <li>citizen.goapolice.gov.inv</li> <li>Login</li></ul>                                                                                 | web/guest/my-service-status                                                                                                    | Ministry of Home A    GOA F   North Uses   North Uses   North Us  | OLICE ILGS   Login A Avis EasyPa<br>Mandai / tauka<br>Pis Code                                                                                                    | y ■ BharatVC   Sign In Login 12 《 CG Login 12<br>Horosoft C   Sign In Login 12 《 CG Login 10<br>Horosoft C   Sign In Login 12<br>Horosoft C   Sign In Login 12 |
| <ul> <li>citizen goapolice gov.in/</li> <li>Legin</li></ul>                                                                                 | web/guest/my-service-status    24 Testing GCOPS  24 Testing GCOPS  24 Testing CCOPS  24 Testing CCOPS  24 Testing CCOPS  25 Testing Copy (Village  25 Testing Copy (Village 25 Testing Copy (Village 25 Testing Cop | Ministry of Home A  GOA F  North Los  Alfona  Alfona   To  From  Cohen  Cohen  Co | OLICE X ICIS   Login A Avis EasyPi<br>Mandai / Jaiuta<br>Pin Code                                                                                                    | y ■ BharatVC   Sign In Login 12 ≪ CG LUINIY N<br>BharatVC   Sign In Login 12 ≪ CG LUINIY N<br>Baretez<br>400099                                                                                                    |
| <ul> <li>citizen goapolice gov.in/</li> <li>Login</li></ul>                                                                                 | web/guest/my-service-status  24 Testing GCOPS  24 Testing GCOPS  24 Testing CCOPS  24 Testing CCOPS  24 Testing CCOPS  24 Testing CCOPS  25 Termanent Address is same  25 Termanent Address  25 Termanent Address  25 Termanent  25 Termanent  25 Te    |                                                                                                    | OLICE I ICIS   Login A Avis Easp?u<br>Mandai / taluta<br>Pin Code                                                                                                    | y ■ BharatVC   Sign In ▲ Login 12 ≪ CG ▲ Unity Nu<br>Exertise<br>400099 Place/Address of Stay during above Period                                                                                                    |
| citizen.goapolice.gov.in/<br>Login 👌 24 Texting Citizen P<br>Wy service status                                                              | Web/guest/my-service-status  24 Testing GCOPS  24 Testing GCOPS  24 Testing CCOPS  24 Testing CCOPS  24 Testing CCOPS  24 Testing CCOPS  24 Testing CCOPS  25 Testing CCOPS  26 Testing CCOPS  27 Testing CCOPS  28 Testing CCOPS  29 Testing CCOPS  29 Testing CCOPS  20 Testing CCOPS  20 Testing CCOPS  20 Testing CCOPS  20 Testing CCOPS  20 Testing CCOPS  20 Testing CCOPS  24 Testing CCOPS  24 Testing CCOPS  24 Testing CCOPS  24 Testing CCOPS  24 Testing CCOPS  24 Testing CCOPS  24 Testing CCOPS  24 Testing CCOPS  24 Testing CCOPS  24 Testing CCOPS  24 Testing CCOPS  24 Testing CCOPS  24 Testing CCOPS  24 Testing CCOPS  24 Testing CCOPS  24 Testing CCOPS  25 Testing CCOPS  26 Testing CCOPS  27 Testing CCOPS  27 Testing CCOPS  28 Testing CCOPS  29 Testing CCOPS  29 Testing CCOPS  20 Testing CCOPS  20 Testing CCOPS  20 Testing CCOPS  20 Testing CCOPS  20 Testing CCOPS  20 Testing CCOPS  20 Testing CCOPS  20 Testing CCOPS  20 Testing CCOPS  20 Testing CCOPS  20 Testing CCOPS  20 Testing CCOPS  20 Testing CCOPS  20 Testing CCOPS  20 Testing CCOPS  20 Testing CCOPS  21 Testing CCOPS  22 Testing CCOPS  23 Testing CCOPS  24 Testing CCOPS  25 Testing CCOPS  25 Testing CCOPS  26 Testing CCOPS  27 Testing CCOPS  27 Testing CCOPS  26 Testing CCOPS  27 Testing CCOPS  27 Testing CCOPS  28 Testing CCOPS  29 Testing CCOPS  29 Testing CCOPS  20 Testing CCOPS  20 Testing CCOPS  2                                                                                                    |                                                                                                    | OLICE CISILogin A Avis EasyPi<br>Hansai / Jaluas<br>Pin Code                                                                                                    | y ■ BharatVC   Sign in ▲ Login 12 ≪ CG ★ Unify N<br>BharatVC   Sign in ▲ Login 12 ≪ CG ★ Unify N<br>Baratz<br>400099<br>Place/Address of Stay during above Period                                                                                                    |
| citizen.goapolice.gov.in/<br>Login 🚵 24 Testing Citizen P<br>Wy service status                                                              | Web/guest/my-service-status  24 Testing GCOPS  24 Testing GCOPS  24 Testing CCPS  24 Testing CCPS  24 Testing CCPS  25 Termanent Address is same  26 Termanent Address  26 Termanent Address  26 Termanent Address  26 Termanent Address  27 Termanent Address  28 Termanent Address  29 Termanent Address  20 Termanent Address  20 Termanent Ad | Ministry of Home A      GOA F     NOTE LEA     NOTE LEA     NO    | OLICE CLIS   Login A Avis EasyPi<br>Hantai / Taluta<br>Pin Code                                                                                                    | y Bharat/C   Sign In Law Cogin 12 C Law Unify IN<br>Barriez<br>400099                                                                                                    |
| citizen.goapolice.gov.in/ Login      A 24 Testing Citizen P Wy service status                                                               | Web/guest/my-service-status  24 Testing GCOPS. 24 Testing GCOPS. 24 Testing GCOPS. 24 Testing CCOPS. 25 12 Testing Citizen P. 25 24 Testing Coordinates is same 25 25 25 25 25 25 25 25 25 25 25 25 25 2                                                                                                    |                                                                                                    | OLICE CIST Login A Avis EaryPi<br>Manzai / Jaiwa<br>Pin Code                                                                                                    | y ■ BharatVC   Sign In ▲ Login 12 ≪ CG ▲ Unify IN<br>Exercise<br>400099<br>Place/Address of Stay during above Period<br>Place/Address of Stay during above Period                                                                                                    |
| etitizen.goapolice.gov.in/<br>Login 📤 24 Testing Citizen P<br>Ay service status                                                             | web/guest/my-service-status    24 Testing GCOPS.    24 Testing GCOPS.   24 Testing GCOPS.  24 Testing Check if Permanent Address is same  Check if Permanent Address is same  Check if Permanent Address  Country  Address During Stay in Goa  Address Proof Details = (Attach Document)  Period Of Stay From  1                                                                                                    |                                                                                                    | OLICE ICIS   Login A Avis EasyPe<br>Mandai / Jaluka<br>Pin Code<br>Sa<br>Sa<br>Sa file formats are accepted.)<br>Add To List<br>Sa for Stay during above Period<br>Save | Image: Star during above Period                                                                                                    |
| citizen.goapolice.gov.inv<br>Login 🏠 24 Testing Citizen P<br>My service status                                                              | web/guest/my-service-status  24 Testing GCOPS  24 Testing GCOPS  24 Testing GCOPS  25 24 Testing GCOPS  26 24 7 Village  26 25 24 7 Village  26 25 25 25 25 25 25 25 25 25 25 25 25 25                                                                                                    | Ministry of Home A      GOA F     Monistry of Home A     GOA F     Monistry of Home A     GOA F     Monistry     GOA F     Monistry of Home A     GOA F     Monistry of Home A     GOA F     GOA     Monistry of Home A     GOA F     GOA     Monistry of Home A     GOA F     GOA     Monistry of Home A     GOA     Monistry of Home A     GOA     Monistry of Home A     GOA     Monistry of Home A     GOA     Monistry of Home A     GOA     Monistry of Home A     GOA     Monistry of Home A     GOA     Monistry of Home A     GOA     Monistry of Home A     GOA     Monistry of Home A     GOA     Monistry of Home A     GOA                                                                                                    | OUICE ICIS   Login A Avis EasyPe<br>Mansai / Isuka<br>Pin Code<br>statistics are accepted.)<br>Add To List<br>ass of Stary during above Period<br>Save                  | y ■ BharatVC J Sign In ▲ Login 12 ≪ CG ▲ Unify N<br>BharatVC J Sign In ▲ Login 12 ≪ CG ▲ Unify N<br>Baratez<br>4000099<br>Place/Address of Stay during above Period<br>Attachment Name Action                                                                                                    |
| <ul> <li>citizen.goapolice.gov.in/</li> <li>Login          <ul> <li>24 Testing Citizen P</li> <li>ity service status</li> </ul> </li> </ul> | web/guest/my-service-status                                                                                                    | Ministry of Home A      GOA F     India of Home A     GOA F     India of Home A     GOA F     India of Home A     GOA F     India of Home A     GOA F     India of Home A     India of Home A     India of                                                                                                    | OLICE ICJS   Login A Avis ExcyPi<br>Mansai / tauka<br>Pis Code                                                                                                    | y ■ BharatVC   Sign In Login 12 ≪ CG ▲ Unify N<br>BearatVC   Sign In Login 12 ≪ CG ▲ Unify N<br>BearatVC   Sign In Login 12 ≪ CG ▲ Unify N<br>Place/Address of Stay during above Period<br>* Attachment Name Act                                                                                                    |
| <ul> <li>▲ citizen.goapolice.gov.in/</li> <li>Login ▲ 24 Testing Citizen P</li> <li>Aly service status</li> </ul>                           | web/guest/my-service-status   24 Testing GCOPS  24 Testing GCOPS  24 Testing GCOPS  24 Testing GCOPS  24 Testing GCOPS  25 12 Testing Citizen P.  25 12 Testing Citizen P.  25 12 Testing Citizen P.  26 12 Testing Citizen P.  26 12 Testing Citizen P.  27 12 Testing Citizen P.  28 12 Testing Citizen P.  29 12 Testing Citizen P.  29 12 Testing Citizen P.  29 12 Testing Citizen P.  29 12 Testing Citizen P.  29 12 Testing Citizen P.  20 12 Testing Citizen P.  20 12 Testing Citizen P.  20 12 Testing Citizen P.  29 12 Testing Citizen P.  20 12 Testing Citizen P.  20 12 Testing | Ministry of Home A      60A F      1000 1000     1000     1000     1000     1000     1000     1000     1000     1000     1000     1000     1000     1000     1000     1000     1000     1000     1000     1000     1000     1000     1000     1000     1000     1000     1000     1000     1000     1000     1000     1000     1000     1000     1000     1000     1000     1000     1000     1000     1000     1000     1000     1000     1000     1000     1000     1000     1000     1000     1000     1000     1000     1000     1000     1000     1000     1000     1000     1000     1000     1000     1000     1000     1000     1000     1000     1000     1000     1000     1000     1000     1000     1000     1000     1000     1000     1000     1000     1000     1000     1000     1000     1000     1000     1000     1000     1000     1000     1000     1000     1000     1000     1000     1000     1000     1000     1000     1000     1000     1000     1000     1000     1000     1000     1000     1000     1000     1000     1000     1000     1000     1000     1000     1000     1000     1000     1000     1000     1000     1000     1000     1000     1000     1000     1000     1000     1000     1000     1000     1000     1000     1000     1000     1000     1000     1000     1000     1000     1000     1000     1000     1000     1000     1000     1000     1000     1000     1000     1000     1000     1000     1000     1000     1000     1000     1000     1000     1000     1000     1000     1000     1000     1000     1000     1000     1000     1000     1000     1000     1000     1000     1000     1000     1000     1000     1000     1000     1000     1000     1000     1000     1000     1000     1000     1000     1000     1000     1000     1000     1000     1000     1000     1000     1000     1000     1000     1000     1000     1000     1000     1000     1000     1000     1000     1000     1000     1000     1000     1000     1000     1000     1000     1000     1000     1000     1000     1000     1000     1000     1000     1000     1000     1   | OLICE CISTLogin A Avis Excepted<br>Panetar / tauka<br>Pin Code  statistics  Add To List  statistics  Save                                                               | y ■ BharatVC   Sign In ▲ Login 12 ≪ CG ▲ Unify N<br>Earrisz<br>400099<br>Place/Address of Stay during above Period<br>×<br>Attachment Hame Acti                                                                                                    |
| <ul> <li>▲ citizen.goapolice.gov.in/.</li> <li>Login ▲ 24 Testing Citizen P</li> <li>My service status</li> </ul>                           | web/guest/my-service-status  24 Testing GCOPS  24 Testing GCOPS  24 Testing CCOPS  24 Testing CCOPS  25 21 2 Testing Citizen P.  26 22 2 2 2 2 2 2 2 2 2 2 2 2 2 2 2 2                                                                                                     | Ministry of Home A      GOA F     Ministry of Home A     GOA F     Ministry of Home A     Ministry of Home A     GOA F     Ministry of Home A     GOA F     Ministry of Home A     GOA F     Ministry of Home A     GOA F     Ministry of Home A     Ministry of Home A     Mini                                                                                                    | OLICE CLIS   Login A Avis EasyPe<br>Hancei / Jaluas<br>Pin Code<br>so file formats are accepted.)<br>(Add To List<br>as of Stay during above Period<br>Save             | y ■ BharatVC   Sign in ▲ Login 12 ≪ CG ★ Unify N<br>Earrisz<br>400099<br>Place/Address of Stay during above Period<br>*<br>Attachment Name Acti                                                                                                    |

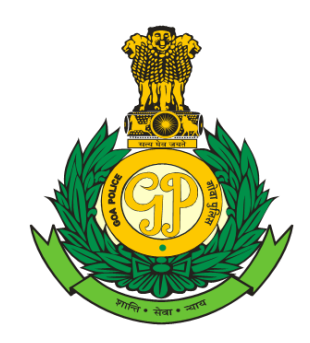

9. Under **Contact Details**, fill all the details and click on **Save**.

| Versonal Details                                                                                                    | vishnu                                                                                     |                                  | Previous             | s Next                                                                                 | Add Data / Delete |
|----------------------------------------------------------------------------------------------------|--------------------------------------------------------------------------------------------|----------------------------------|----------------------|----------------------------------------------------------------------------------------|-------------------|
| Jenniko Versiona<br>Jenniko Detailis<br>didress Proof Detailis<br>declaration<br>Joload Person Photograph & Payment | Contact Details<br>Phone No. (O)<br>Mobile No.<br>Email ID<br>Alternate Contact<br>ISD No. | 876890<br>Vishnu2<br>Person Name | 8765<br>823@gmail.co | Phone No. (R)<br>Fax No.<br>Alternate Email ID<br>Alternate Person Contact No.<br>Save |                   |
|                                                                                                    |                                                                                            |                                  |                      |                                                                                        |                   |

10.Under Identification Details column select ID Proof Type, Choose the File and click on Add to List and then click on Next.

| Abo        | out Us - Citizen Servic   | es - Reporting Crime  | Register Complaint | <ul> <li>My Service Status</li> </ul> | s Assistance -           | Bharat Ke Veer | View FIR User Pro      | file RTI - Good Work               | k Done - FORMS.  |  |
|------------|---------------------------|-----------------------|--------------------|---------------------------------------|--------------------------|----------------|------------------------|------------------------------------|------------------|--|
| Police     | HG & CD -                 | _                     |                    |                                       |                          |                |                        |                                    |                  |  |
| Police / C | Citizen Services / View / | And Update Of Request |                    |                                       |                          |                |                        |                                    |                  |  |
|            |                           |                       |                    |                                       |                          |                |                        |                                    |                  |  |
| Other De   | etails                    | Nam                   | e                  |                                       |                          |                |                        |                                    | Action           |  |
| Personal   | al Details                | vishn                 | 1                  |                                       |                          |                |                        |                                    | Data /<br>Delete |  |
| Address    | s Details                 |                       |                    |                                       | Previoue                 | Next           |                        |                                    |                  |  |
| Contact I  | Details                   |                       |                    |                                       | Previous                 | Next           |                        |                                    |                  |  |
| Identific  | cation Details            |                       | ID Proof Details   |                                       |                          |                |                        |                                    |                  |  |
| Address    | s Proof Details           |                       | ID Proof Type      |                                       | Select                   | •              | Choose File No file    | chosen                             |                  |  |
| Declarati  | tion                      |                       |                    |                                       |                          |                | formats are accepted.) | prig, doc, docx, pai, xis, xisx me |                  |  |
| Upload F   | Person Photograph & Payme | ent                   |                    |                                       | Select                   | ·              |                        |                                    |                  |  |
|            |                           |                       |                    |                                       | Aadhar Card              | Add To List    | Next                   |                                    |                  |  |
|            |                           |                       |                    |                                       | Arms License             |                |                        |                                    |                  |  |
|            |                           | Id                    | Proof Type         | Id Proof Nu                           | Driving License          | Attac          | hment Name             | Action                             |                  |  |
|            |                           |                       |                    |                                       | Cards                    |                |                        |                                    |                  |  |
|            |                           |                       |                    |                                       | Income Tax (PAN)<br>Card |                |                        |                                    |                  |  |
|            |                           |                       |                    |                                       | Others                   | *              |                        |                                    |                  |  |
|            |                           |                       |                    |                                       |                          |                |                        |                                    |                  |  |
|            |                           |                       |                    |                                       |                          |                |                        |                                    |                  |  |
|            |                           |                       |                    |                                       |                          |                |                        |                                    |                  |  |
|            |                           |                       |                    |                                       |                          |                |                        |                                    |                  |  |

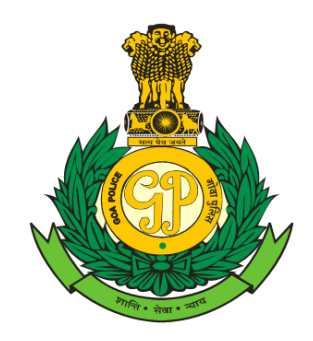

11.Under Address Proof Details, select Address Proof Type, Choose File option to select & upload file, then click on Add to List and then click on Next.

| her Details                         | Name                  |                                                                                              | Action                  |
|-------------------------------------|-----------------------|----------------------------------------------------------------------------------------------|-------------------------|
| ersonal Details                     | vishnu                |                                                                                              | <u>Data /</u><br>Delete |
| ddress Details                      |                       | Draulaur                                                                                     |                         |
| ontact Details                      |                       | Previous Next                                                                                |                         |
| entification Details                | Address Proof Details |                                                                                              |                         |
| ddress Proof Details                | Address Proof Type    | Select Choose File No file chosen<br>(only bmp.jpeg.gif.jpg.png.doc,docx.pdf,xls,xlsx file l | formats are accepted.)  |
| eclaration                          |                       |                                                                                              |                         |
| sload Person Photograph & Payment   |                       | Aadhar Card                                                                                  |                         |
| iola relativiti notograpita rayment |                       | Bank Pass<br>Book/Statement tious Add To List Next                                           |                         |
|                                     |                       | Driving License                                                                              |                         |
|                                     | Address Proof Type    | Electricity Bill Driving License Attachment Name                                             | Action                  |
|                                     |                       | Government ID<br>Cards                                                                       |                         |
|                                     |                       | Others                                                                                       |                         |
|                                     |                       | Passport                                                                                     |                         |
|                                     |                       |                                                                                              |                         |
|                                     |                       |                                                                                              |                         |

12.Under **Declaration** column, select **Yes or No** (whether Applicant is involve in any case), **Tick mark** if all the details provided above are true and click on **Save** and **Next**.

| ther Details                      | Declaration Declaration Declar |
|-----------------------------------|----------------------------------------------------------------------------------------------------|
| ersonal Details                   | bo you nave any criminal record/convictions or any criminal proceedings against you or your family in any part or the country/                                                                                                    |
| ddress Details                    | All the details provided above are true *                                                                                                    |
| ontact Details                    | Previous Save Next                                                                                                    |
| entification Details              |                                                                                                    |
| dress Proof Details               |                                                                                                    |
| eclaration                        |                                                                                                    |
| bload Person Photograph & Payment |                                                                                                    |
|                                   |                                                                                                    |
|                                   |                                                                                                    |
|                                   |                                                                                                    |
|                                   |                                                                                                    |
|                                   |                                                                                                    |
|                                   |                                                                                                    |
|                                   |                                                                                                    |
|                                   |                                                                                                    |

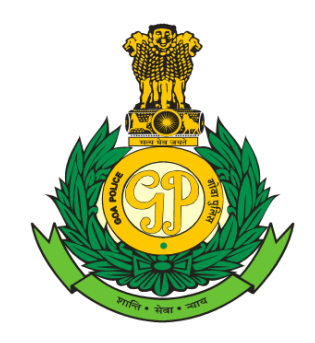

13.Under Upload Person Photograph & Payment column, choose Passport size clear Photo (500 KB) and click on Add.Note:- Refer Point no 23 of FAQ for Guidelines for uploading photograph.

Enter valid Code Shown and click on Proceed to Payment for payment.

|                                                          | Desister Osmalaist                                                                                                    |                                                                                                    | Diserve Mar Marca           |                                                                                                    |                      |
|----------------------------------------------------------|----------------------------------------------------------------------------------------------------|----------------------------------------------------------------------------------------------------|-----------------------------|----------------------------------------------------------------------------------------------------|----------------------|
| About US + Citizen Services + Reporting Ch               | me • Register Complaint •                                                                                                    | My Service Status Assistance                                                                                                    | Bharat Ke veer              | View FIR User Profile RIT+ Good Work Do                                                                                                    | ne FORMS Publication |
| Digital Police HG & CD -                                 |                                                                                                    |                                                                                                    |                             |                                                                                                    |                      |
| Goa Police / Citizen Services / View And Update Of Reque | est                                                                                                    |                                                                                                    |                             |                                                                                                    |                      |
|                                                          |                                                                                                    |                                                                                                    |                             |                                                                                                    | *                    |
|                                                          |                                                                                                    |                                                                                                    |                             |                                                                                                    |                      |
| Other Details                                            | Upload Photograph                                                                                                    |                                                                                                    |                             |                                                                                                    |                      |
| Personal Details                                         |                                                                                                    |                                                                                                    |                             | Observe File Ochurk ince                                                                                                    |                      |
| Address Details                                          | File Type *                                                                                                    | Photograph V                                                                                                    | Select File                 | (only brightpeg) gif, jpg, png file for                                                                                                    | mats are             |
| Contact Details                                          |                                                                                                    |                                                                                                    |                             | Should be of Passport Size.)                                                                                                    | ograph               |
| Identification Details                                   |                                                                                                    |                                                                                                    |                             |                                                                                                    |                      |
| Address Proof Details                                    |                                                                                                    |                                                                                                    | Add                         |                                                                                                    |                      |
| Declaration                                              | File Type                                                                                                    | AttachName                                                                                                    | •                           | Action                                                                                                    |                      |
| Upload Person Photograph & Payment                       |                                                                                                    |                                                                                                    |                             |                                                                                                    |                      |
|                                                          | Type the Code Shown :                                                                                                    | iehibo                                                                                                    |                             | iehibo                                                                                                    |                      |
|                                                          |                                                                                                    |                                                                                                    |                             |                                                                                                    |                      |
|                                                          |                                                                                                    | Previous                                                                                                    | To Payment                  |                                                                                                    |                      |
|                                                          |                                                                                                    | Themous                                                                                                    | no r uyment                 |                                                                                                    |                      |
|                                                          |                                                                                                    |                                                                                                    |                             |                                                                                                    |                      |
|                                                          |                                                                                                    |                                                                                                    |                             |                                                                                                    |                      |
|                                                          |                                                                                                    |                                                                                                    |                             |                                                                                                    |                      |
|                                                          |                                                                                                    |                                                                                                    |                             |                                                                                                    |                      |
|                                                          |                                                                                                    |                                                                                                    |                             |                                                                                                    |                      |
|                                                          | Contract Inc                                                                                                    |                                                                                                    |                             |                                                                                                    | 1000                 |
|                                                          | 1 2 1                                                                                                    |                                                                                                    |                             |                                                                                                    | Sec.                 |
|                                                          |                                                                                                    |                                                                                                    |                             |                                                                                                    |                      |
|                                                          | 1105                                                                                                    |                                                                                                    |                             | 1                                                                                                    |                      |
|                                                          | 101                                                                                                    |                                                                                                    |                             | I WELLY YOU WELL                                                                                                    | 1                    |
|                                                          |                                                                                                    |                                                                                                    |                             |                                                                                                    | 7                    |
| So Anna                                                  | A                                                                                                    |                                                                                                    |                             |                                                                                                    | the stand            |
|                                                          |                                                                                                    |                                                                                                    | 1.1                         |                                                                                                    | 870 A                |
|                                                          |                                                                                                    |                                                                                                    |                             |                                                                                                    | 10 10                |
| 1 1 1 1                                                  |                                                                                                    |                                                                                                    |                             |                                                                                                    | 1 Y 1                |
|                                                          |                                                                                                    |                                                                                                    |                             |                                                                                                    | 9 V                  |
|                                                          |                                                                                                    |                                                                                                    |                             |                                                                                                    |                      |
|                                                          |                                                                                                    |                                                                                                    |                             | 11                                                                                                    |                      |
|                                                          |                                                                                                    |                                                                                                    |                             |                                                                                                    | 1                    |
|                                                          |                                                                                                    |                                                                                                    |                             |                                                                                                    | N.                   |
|                                                          |                                                                                                    |                                                                                                    |                             | 1000                                                                                                    |                      |
|                                                          | 100 million (1990)                                                                                                    |                                                                                                    |                             |                                                                                                    | 3                    |
|                                                          | Contraction of the second                                                                                                    |                                                                                                    |                             | P                                                                                                    |                      |
| Contraction of the second                                | Contraction of the local division of the local division of the loc | and the second second se | and the second              | 14                                                                                                    |                      |
|                                                          |                                                                                                    | and the second second se | and the owner of the owner. |                                                                                                    |                      |
|                                                          | 277                                                                                                    |                                                                                                    |                             | CD.                                                                                                    |                      |
|                                                          | and the second second s | TT + -                                                                                                    |                             | and the second second se                                                                                                    |                      |
|                                                          | and the second second                                                                                                    |                                                                                                    |                             | - A CONTRACTOR OF THE OWNER OF THE OWNER OWNER OF THE OWNER OF THE OWNER OF THE OWNER OWNER OF THE OWNER OWNER OWNER OWNER OWNER OWNER OWNER OWNER OWNER |                      |
|                                                          |                                                                                                    | No. of Concession, Name                                                                                                    | -                           |                                                                                                    |                      |

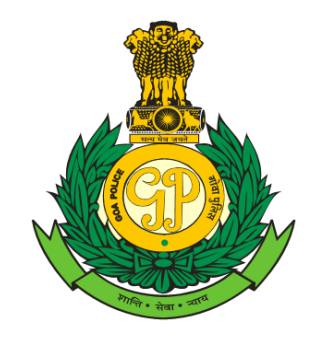

## To Edit/Modify the Drafted PCC.

1. Click on **My Service Status**, select Status as **Drafted** and select Application Type as **Police Clearance Certificate** and click on **Search**. Click on required **Petition ID** and proceed for addition/changes to your PCC application.

| once r my cornoc     | status                         |                                  |                                     |                       |                |               |                       |                   |
|----------------------|--------------------------------|----------------------------------|-------------------------------------|-----------------------|----------------|---------------|-----------------------|-------------------|
|                      |                                |                                  | Previous History                    |                       |                |               |                       |                   |
| pplication Id/Number |                                | Fre                              | om Date                             |                       |                | To Date       |                       |                   |
| pplication Type      | Police Clearance Certificate V | Sta                              | otus Drafted                        | <b>~</b>              |                |               |                       |                   |
|                      |                                |                                  | Search                              |                       |                |               |                       |                   |
| 12                   | Displaying 1                   | -10 Total no of records: 19      |                                     |                       |                |               |                       |                   |
| Petition ID Petition | Number Petition Type           | RTI Appeal Link ID Application D | ate Submission Date Petition Status | Crime Forwarded to PS | Payment Status | Final Remarks | Time Taken To Process | Certificates/Docu |
| 388785938            | Police Clearance Certificate   | 30-08-202                        | B Petition Drafted                  |                       |                |               | In Progress           |                   |
| 388351611            | Police Clearance Certificate   | 10-08-202                        | 3 Petition Drafted                  |                       |                |               | In Progress           |                   |
| 387389325            | Police Clearance Certificate   | 24-06-202                        | B Petition Drafted                  |                       |                |               | In Progress           |                   |
| 387145825            | Police Clearance Certificate   | 12-06-202                        | Petition Drafted                    |                       |                |               | In Progress           |                   |
| 167033890            | Police Clearance Certificate   | 06-06-202                        | Petition Drafted                    |                       |                |               | In Progress           |                   |
| 86198867             | Police Clearance Certificate   | 22-04-202                        | Petition Drafted                    |                       |                |               | In Progress           |                   |
| 86155245             | Police Clearance Certificate   | 16-04-202                        | B Petition Drafted                  |                       |                |               | In Progress           |                   |
| 84026986             | Police Clearance Certificate   | 03-01-202                        | B Petition Drafted                  |                       |                |               | In Progress           |                   |
| 83705219             | Police Clearance Certificate   | 16-12-202                        | 2 Petition Drafted                  |                       |                |               | In Progress           |                   |
| _                    | 8119                           | 12                               |                                     |                       | 3              |               |                       | 1_                |
| Y                    |                                | OON POL                          | J.                                  | D                     | that all the   |               |                       | F<br>N            |

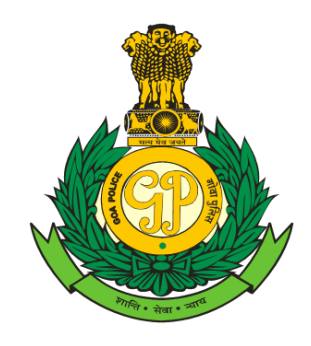

## 1. To download online PCC after approval.

Once the Petition Status is shown as "**Petition Closed**" against your Reference No (Petition ID), then under **Certificate/Document** column status will be showing as "**Acknowledgement Certificate / PCC Certificate**", from "**My Service Status**" tab. Select **PCC Certificate** to Download online PCC.

|                              |                       |                            |                         |                            | 100                            |                    |                     | 1.1            |                       |                                                         |                             |               |            |                       |          |                                                                         |
|------------------------------|-----------------------|----------------------------|-------------------------|----------------------------|--------------------------------|--------------------|---------------------|----------------|-----------------------|---------------------------------------------------------|-----------------------------|---------------|------------|-----------------------|----------|-------------------------------------------------------------------------|
|                              |                       |                            |                         | -                          |                                |                    |                     | and the second | and the               | -                                                       | 200                         | 1             |            |                       | 1 Mark   | <b>HAINA</b>                                                            |
| Abou                         | t Us <del>-</del>     | Citizen Services -         | Reporting Crime -       | Register Complaint         | <ul> <li>My Service</li> </ul> | e Status A         | ssistance - E       | Bharat Ke Ve   | er Viev               | / FIR                                                   | User Profile                | RTI+          | Good Wo    | rk Done -             | FORMS    | Publication                                                             |
| tal Police                   | HG &                  | CD-                        |                         |                            |                                |                    |                     |                |                       |                                                         |                             |               |            |                       |          |                                                                         |
| a Police / My service status |                       |                            |                         |                            |                                |                    |                     |                |                       |                                                         |                             |               |            |                       |          |                                                                         |
|                              |                       |                            |                         |                            |                                |                    |                     |                |                       |                                                         |                             |               |            |                       |          |                                                                         |
|                              |                       | 1                          |                         |                            |                                |                    | Previous history    |                |                       |                                                         |                             |               |            |                       |          |                                                                         |
| Application                  | Application Id/Number |                            |                         | From Date                  |                                |                    |                     |                |                       |                                                         | To Date                     |               |            |                       |          |                                                                         |
| Application                  | Туре                  | Police Clearance           | Certificate ~           |                            | Status                         | Sut                | omitted             | ~              |                       |                                                         |                             |               |            |                       |          |                                                                         |
|                              |                       |                            |                         |                            |                                |                    | Search              |                |                       |                                                         |                             |               |            |                       |          |                                                                         |
|                              |                       |                            |                         |                            |                                |                    |                     |                |                       |                                                         |                             |               |            |                       |          |                                                                         |
|                              | 1                     |                            | Displaying 1-4 Total no | of records: 4              |                                |                    |                     |                |                       |                                                         |                             |               |            |                       |          |                                                                         |
| Petition<br>ID               | Peti<br>Nun           | tion Petition<br>Iber      | Type RTI Appea<br>ID    | l Link Application<br>Date | Submission<br>Date             | Petition Status    | Crime Forward<br>PS | ded to Payr    | nent Status           |                                                         | Final Ren                   | narks         |            | Time Taken<br>Process | To Carti | licates/Document                                                        |
| 384881276                    | 171/                  | 2023 Police Cle<br>Certifi | earance<br>cate         | 12-02-2023                 | 14-02-2023                     | PETITION<br>CLOSED |                     | l<br>S         | Payment<br>Successful | Your PCC is ready, please find attached Pdf. file.      |                             |               | Pdf. file. | 3 days                | A        | <u>cknowledgement</u><br><u>Certificate /</u><br>PCC Certificate        |
| <u>383705592</u>             | 473/                  | 2022 Police Cle<br>Certifi | earance<br>cate         | 16-12-2022                 | 26-12-2022                     | PETITION<br>CLOSED |                     | S              | Payment<br>Successful | Your online PCC is ready ,please find attached PDF file |                             |               | ached PDF  | 10 days               | A        | <u>cknowledgement</u><br><u>Certificate /</u><br><u>PCC Certificate</u> |
| 383516411                    | 489/                  | 2022 Police Cle<br>Certifi | arance<br>cate          | 07-12-2022                 | 13-12-2022                     | PETITION<br>CLOSED |                     | l<br>S         | Payment<br>Successful | Your PCC is ready, please find attached pdf. file.      |                             |               |            | 7 days                | A        | <u>cknowledgement</u><br><u>Certificate /</u><br>PCC Certificate        |
| 383476858                    | 282/                  | 2022 Police Cle<br>Certifi | earance<br>cate         | 05-12-2022                 | 09-12-2022                     | PETITION<br>CLOSED |                     | l              | Payment<br>Successful | Your PCC                                                | is ready please cl<br>File. | heck the atta | ched PDF   | 4 days                | A        | <u>cknowledgement</u><br><u>Certificate /</u><br><u>PCC Certificate</u> |
|                              | 1                     |                            | Displaying 1-4 Total no | of records: 4              |                                |                    |                     |                |                       |                                                         |                             |               |            |                       |          |                                                                         |

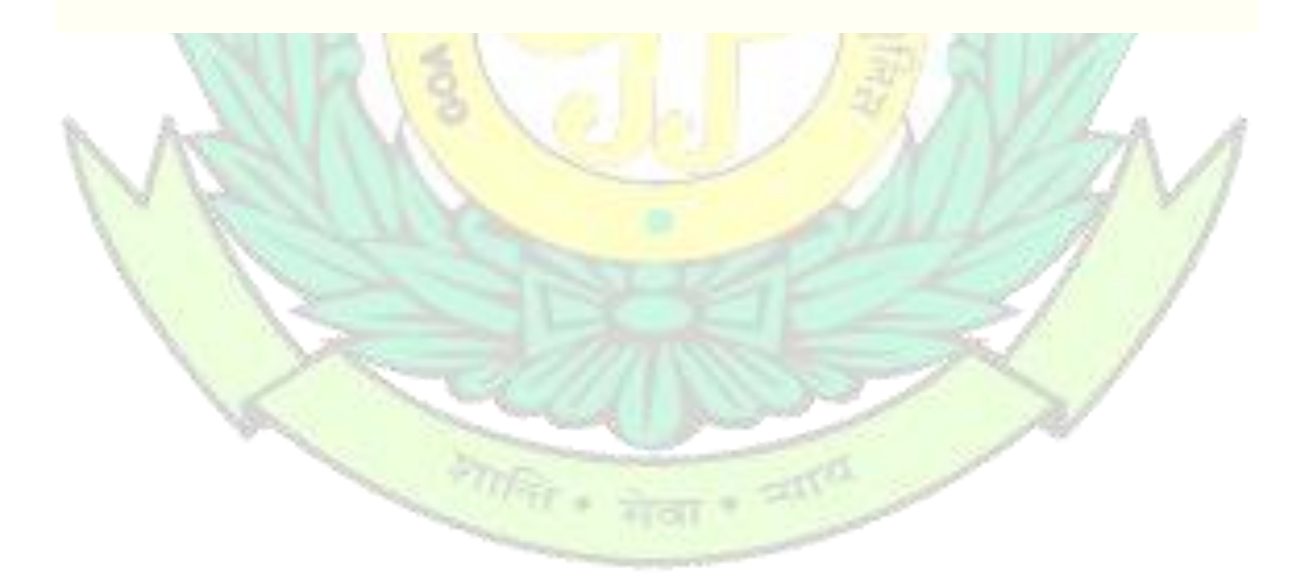